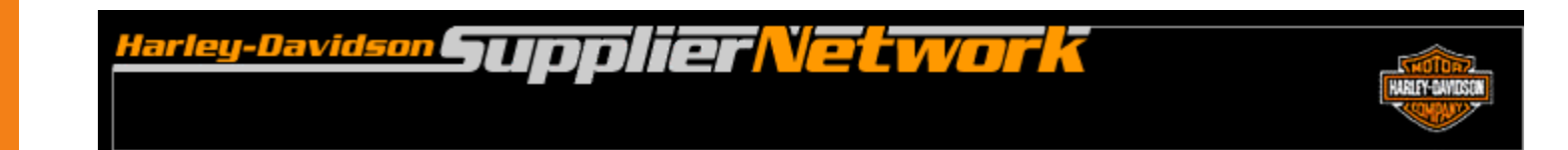

# Order Management Manual Advance Ship Notice User Guide

August 2008

#### **Manual Advance Ship Notice Overview**

Harley-Davidson expects suppliers to send an Advance Ship Notice (ASN) for all parts shipped. The guidelines for ASN submission can be found within the Electronic Commerce Information section of H-DSN.

The Manual ASN does not require serial numbers. If the H-D site requires ASN serial numbers to match to serial numbers documented on the container label, then manual ASNs can not be used.

## **Opening Manual Advance Ship Notice**

- 1. Log-on to www.h-dsn.com per standard procedure.
- 2. Mouse over the Menu button to open the first level menu.
- 3. Select Order Management to open the application.

| the state  | THE PARTY OF THE PARTY                                                                                            | and a second a second a second                                                                                                    | 10                       |
|------------|----------------------------------------------------------------------------------------------------|----------------------------------------------------------------------------------------------------|--------------------------|
| Harley-L   | Davidson. upplier                                                                                                 | Vetwork                                                                                                    |                          |
|            | MENU                                                                                                    |                                                                                                    |                          |
| Contact Us | General Business Information                                                                                      | •                                                                                                    |                          |
|            | Supplier Profile Manager                                                                                          |                                                                                                    |                          |
| Links      | Supplier Performance                                                                                              | w Aquideon Supplier Network                                                                                                    |                          |
| Log-Out    | Order Management (Supplier)                                                                                       | www.uson Supplier Network                                                                                                    |                          |
|            | Administration                                                                                                    |                                                                                                    |                          |
|            | Harley-Davidson News                                                                                              | Inmentation September 15th                                                                                                    |                          |
|            | What's New Page                                                                                                   | ementation September 15th                                                                                                    |                          |
|            | Tutorials & User Guides                                                                                           | UPS Flex Global View to improve visibility and                                                                                                    |                          |
|            | Registration                                                                                                    | DE shipments must include Standardized Carrier                                                                                                    |                          |
|            | Planning Schedules                                                                                                | ers. Supplier compliance is critical to the benefits                                                                                                    |                          |
|            | Supply Chain Impacts of<br>Suppliers, please <u>click here</u> to<br>Katrina on supply chain opera<br>completion. | o <b>f Hurricane Katrina</b><br>to review a letter regarding the impact of Hurricane<br>tions and <u>click here</u> for a copy of the worksheet for             |                          |
|            | Attention International                                                                                           | Suppliers                                                                                                    |                          |
|            | Effective 9/16/05: Internationa<br>Packaging Materials Regulation<br><u>click here</u> . For assistance con       | l Shipments into the USA must comply with the Wood<br>on. For the press release <u>click here</u> . For the guidelines<br>itact bill.taylor@harley-davidson.com |                          |
|            |                                                                                                    | lpdated September 14 2005                                                                                                    | Secure<br>Secure<br>Site |

#### A manual ASN should only be created when a Firm Order does not exist in Order Management.

To begin, click the <u>Manual</u> <u>ASN</u> link.

#### <sup>larley-Davidson</sup> Supplier Network HARLEY-DAVIDSON Links Search Contact Us Log-out Thursday, May 15, 2008 | RETURN TO HOME ORDER MANAGEMENT **Order Dashboard OE Supplier D0000** Plan Visibility Firm Order Visibility Unacknowledged Firm Order Line Items (EDI 850 + 862): 15 All Open Ship Schedules (EDI 862) Detail Advance Ship Notice Visibility Fatal Advance Ship Notices (EDI 856): 2 Unshipped (Draft) Advance Ship Notices (EDI 856): 1 Advance Ship Notices (EDI 856) Shipped Today Detail Advance Ship Notices (EDI 856) with Error status Detail Collaboration Visibility Purchase Order Collaboration Review / Approval: 0 Admin User Plan Visibility (create new) Firm Order Visibility (create new) Advance Ship Notice Visibility (create new) Collaboration Visibility (create new)

**Starting a Manual ASN** 

#### **Create Manual ASN**

The ASN contains 6 sections:

- Organization Information
- Header
- Carrier Details
- Item Level
- Shipment Details
- Summary

*Note*: Fields marked with a red ball are REQUIRED.

|                           |                                         |                                              | Download                   | l <u>s Dashboard Help</u>             |           |      |
|---------------------------|-----------------------------------------|----------------------------------------------|----------------------------|---------------------------------------|-----------|------|
| ORDER MANAGEME            | INT BAAR                                |                                              |                            |                                       |           |      |
| Advance Snip              | Notice Detail                           |                                              |                            |                                       | 1         |      |
| Fields with a red ball    | are REQUIRED fields.                    |                                              |                            |                                       |           |      |
| Supplier ID:              | SOUTHWEST METAL FINISHING               | Ship To:                                     | York                       | ~                                     |           |      |
|                           | Buell                                   | Dock #:                                      |                            | ~                                     |           |      |
| · ISouci                  | Dueil                                   | DOCK #.                                      | стурс.                     |                                       |           |      |
| Header                    |                                         | Downlate Dealine                             |                            |                                       |           |      |
| ASN #:                    |                                         | Populate Packing<br>List # with ASN #<br>Yes | Populate Packing List # ar | nd Pro/Tracking # with ASN #<br>Yes   |           |      |
| Shipment Date:            | 08/18/2008                              | Shipment Time :                              | 12 34                      | PM 💙<br>As Default<br>fault Ship Time |           |      |
| Carrier Details           |                                         |                                              |                            |                                       |           |      |
| Carrier SCAC Code:        | Save As Default                         | Pro / Tracking #:                            |                            | •                                     |           |      |
| Special Handling:         |                                         | Hazardous Material:                          |                            | •                                     |           |      |
| Item Level                |                                         |                                              |                            |                                       |           |      |
| Note: If quantity is left | blank or is 0, the line item will not b | e sent.                                      |                            |                                       |           |      |
| Part #                    | Rev 🛛 🔍 PO / PickList # 🔍 Li            | ine # / Release                              | Qty Cont Qty               | Cont Pkg List                         | Divry Loc | OM @ |
|                           |                                         |                                              |                            |                                       |           |      |
| Add Item                  |                                         |                                              |                            | , I                                   |           |      |
| Shipment Details          |                                         |                                              |                            |                                       |           |      |
| Gross Weight :            |                                         |                                              |                            | Freight Cost:                         |           |      |
| Packaging:                | · · · · · · · · · · · · · · · · · · ·   | +                                            | Save As Default            | Total:                                |           | ]    |
| Summary                   |                                         |                                              |                            |                                       |           |      |
| Total Line Items:         | 1 Total I                               | Jnits Shipped:                               | 0                          | Total Containers:                     |           | 0    |
|                           |                                         | Draft 🥥 Se                                   | nd Cancel                  |                                       |           |      |

#### **Create Manual ASN – Organization Information**

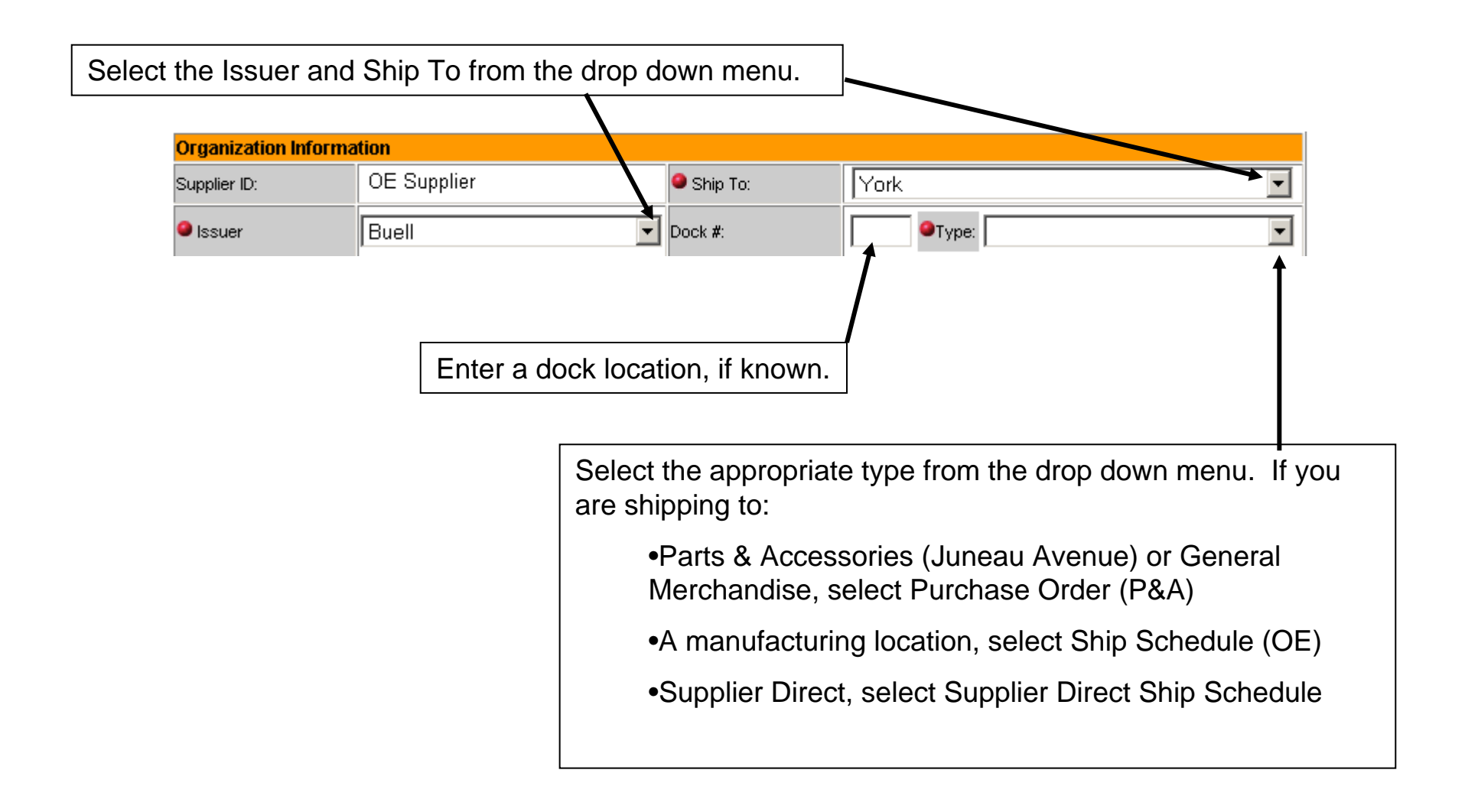

#### **Create Manual ASN – Header**

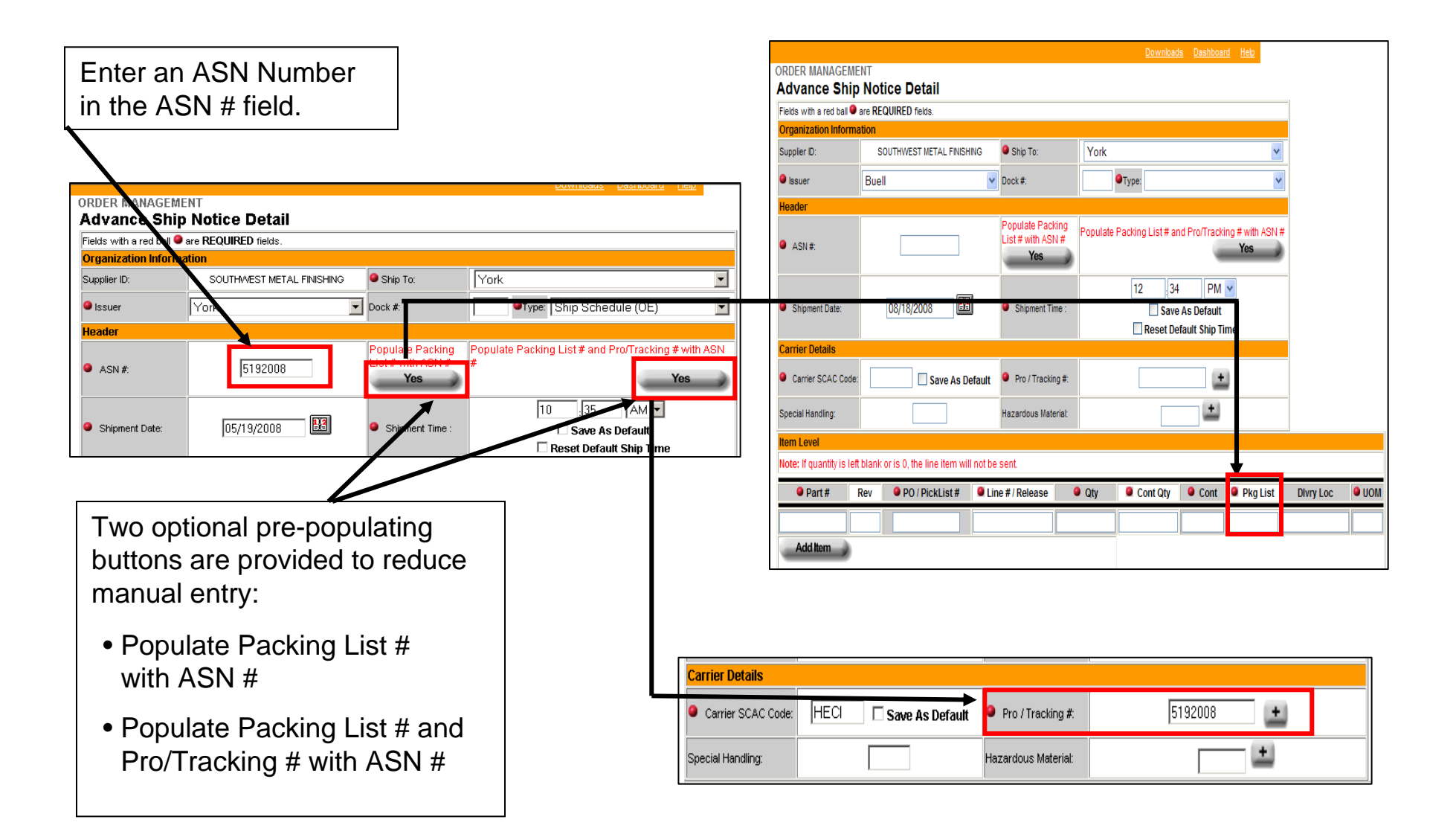

The Shipment Date will default to the current date.

This date may be changed by manually entering a new date or by selecting a date from the pop up calendar.

The Shipment Time will default to the current time unless a default was previously set.

This time may be changed by manually entering a new time.

To set this default, enter the chosen time and check the **Save As Default** box.

To remove a default, check the **Reset Default Ship Time** box.

| ORDER MANAGEME                     | ENT                                                                                                    |                                                     | <u>Downloads</u>            | <u>Dashboard</u> <u>Help</u>       |               |
|------------------------------------|----------------------------------------------------------------------------------------------------|-----------------------------------------------------|-----------------------------|------------------------------------|---------------|
| Advance Ship                       | Notice Detail                                                                                                    |                                                     |                             |                                    |               |
| Fields with a red ball             | are REQUIRED fields.                                                                                                    |                                                     |                             |                                    |               |
| Supplier N:                        | SOUTHWEST METAL FINISHING                                                                                                    | Ship To:                                            | York                        |                                    |               |
| lssuer                             | Buell 🗸                                                                                                    | Dock #:                                             | OType:                      | •                                  | ·             |
| Header                             |                                                                                                    |                                                     |                             |                                    |               |
| ASN #:                             |                                                                                                    | Populate Packing<br>List # with ASN #<br><b>Yes</b> | Populate Packing List # and | Pro/Tracking # with ASN<br>Yes     | #             |
| Shipment Date:                     | 08/18/2008                                                                                                    | Shipment Time :                                     | 12 34                       | PM 💟<br>s Default<br>ult Shin Time |               |
| Carrier Details Carrier SCAC Code: | Mile         Hun New Weil         Mile         Fri         3.8           10         5.9         5.6         7.0         7.0         1.0         1.1           20         12         1.4         1.5         1.6         1.7         1.1         1.2           20         1.2         1.4         1.5         1.6         1.7         1.1         1.2           20         1.2         1.2         2.2         2.2         2.3         1.2         1.2         1.2         1.2         1.2         2.2         2.2         2.3         1.2         1.2         1.2         2.2         2.2         2.3         2.2         2.2         2.2         2.3         1.2         1.2         1.2         1.2         1.2         1.2         2.2         2.2         2.3         1.2         1.2         1.2         2.2         2.2         2.2         2.3         1.2         1.2         1.2         1.2         2.2         2.2         2.3         1.3         1.2         1.2         1.2         1.2         1.2         1.2         1.2         1.2         1.2         1.2         1.2         1.2         1.2         1.2         1.2         1.2         1.2 | Pro / Tracking #:                                   |                             |                                    |               |
| Special Handling:                  |                                                                                                    | Hazardous Material:                                 |                             | <b>±</b>                           |               |
| Item Level                         |                                                                                                    |                                                     |                             |                                    |               |
| Note: If quantity is left          | t blank or is 0, the line item will not be                                                                                                    | sent.                                               |                             |                                    |               |
| Part #                             | Rev 9 PO / PickList # 9 Lin                                                                                                    | e # / Release 🛛 🏼                                   | Qty 🧧 Cont Qty              | 🖲 Cont 🔋 Pkg List                  | Divry Loc 🔍 U |
|                                    |                                                                                                    |                                                     |                             |                                    |               |
| Add Item                           |                                                                                                    |                                                     |                             | ][I                                | μ <b></b> μ   |

### Create Manual ASN – Carrier Details

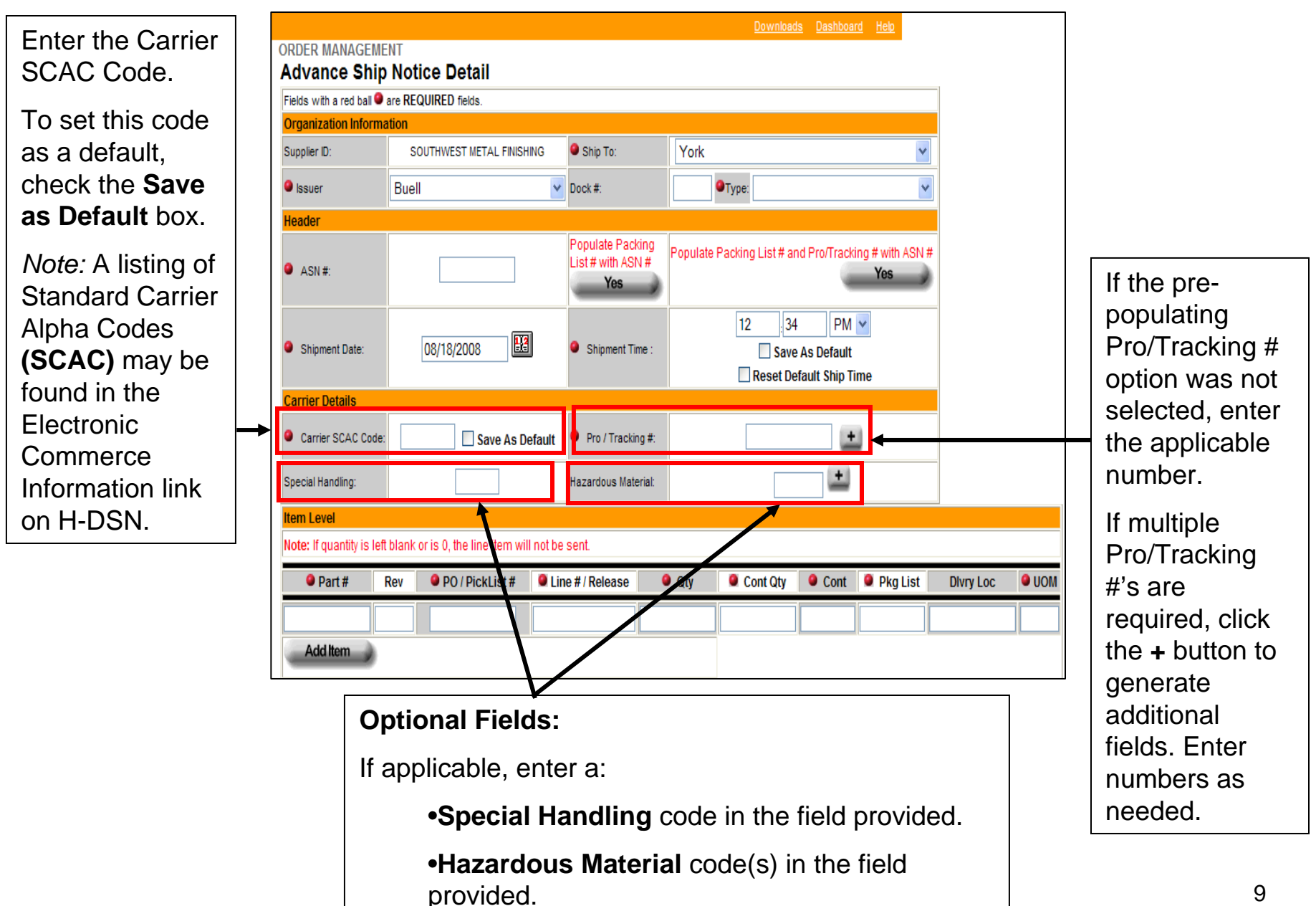

## **Create Manual ASN – Item Level**

| Item Level<br>Note: If quantity is | s left blank     | or is 0, the line item w                | ill not be sent.   |            |              |           |             |           |       |
|------------------------------------|------------------|-----------------------------------------|--------------------|------------|--------------|-----------|-------------|-----------|-------|
| Part #                             | Rev              | PO / PickList #                         | Line # / Release   | 🥚 Qty      | Cont Qty     | Cont      | Pkg List    | Divry Loc | 9     |
|                                    |                  |                                         |                    |            |              |           |             |           |       |
| Add Item                           |                  |                                         |                    |            |              |           |             |           |       |
|                                    |                  |                                         |                    |            |              |           |             |           |       |
|                                    |                  |                                         |                    |            |              |           |             |           |       |
| •Part #· F                         | -<br>-<br>ntor t | he H-D nart ni                          | umber              |            |              |           |             |           |       |
|                                    |                  | ne n-D part no                          |                    |            |              |           |             |           |       |
| •Rev En                            | ter the          | revision level                          | for the part be    | ina shinn  | ed           |           |             |           |       |
|                                    |                  |                                         |                    | ing ompp   |              |           |             |           |       |
| •PO / Picl                         | klist #          | : If the Type f                         | ield Ship Schedule | (OE)       | (located in  | the Ora   | anization   | section)  |       |
| equals:                            |                  | ,,,,,,,,,,,,,,,,,,,,,,,,,,,,,,,,,,,,,,, |                    |            | `            | 0         |             | ,         |       |
| • Purch                            | ase O            | rder (P&A) or                           | Ship Schedule      | (OE), er   | nter the par | t's purc  | hase orde   | r number. |       |
| <ul> <li>Suppli</li> </ul>         | er Dire          | ect Ship Sche                           | dule, enter the    | picklist n | umber.       | •         |             |           |       |
|                                    |                  | ·                                       |                    |            |              |           |             |           |       |
| •Line # / F                        | Releas           | e #: If the Ty                          | pe field equals:   |            |              |           |             |           |       |
| •Purcha                            | ase Oi           | der (P&A) or                            | Supplier Direct    | Ship Sch   | nedule, en   | ter the p | oart's purc | hase orde | er li |
| •.                                 |                  | . ,                                     | • •                | •          |              | •         | •           |           |       |
| item nu                            | ımber            |                                         |                    |            |              |           |             |           |       |
| item nu<br>•Ship S                 | umber<br>Schedu  | ıle (OE), enter                         | r the part's ship  | schedul    | e release II | D. If the | ere no rele | ase ID    |       |

## **Create Manual ASN – Item Level, Continued**

| Item Level                                                                |                                                                                                |                                                                                                    |                                                                                             |     |                            |                                                                      |                                                           |                                           |                         |                                    |             |
|---------------------------------------------------------------------------|------------------------------------------------------------------------------------------------|----------------------------------------------------------------------------------------------------|---------------------------------------------------------------------------------------------|-----|----------------------------|----------------------------------------------------------------------|-----------------------------------------------------------|-------------------------------------------|-------------------------|------------------------------------|-------------|
| Note: If quantity i                                                       | s left blank                                                                                   | or is 0, the line item wil                                                                                                    | l not be sent.                                                                              |     |                            |                                                                      |                                                           |                                           |                         |                                    |             |
| Part #                                                                    | Rev                                                                                            | PO / PickList #                                                                                                    | Line # / Release                                                                            | 9 ( | Qty                        | Cont Qty                                                             | Cont                                                      | 🌒 Pkg Li                                  | ist                     | Divry Loc                          | <b>9</b> UC |
|                                                                           |                                                                                                |                                                                                                    |                                                                                             |     |                            |                                                                      |                                                           |                                           |                         |                                    |             |
| Add Item                                                                  | 2                                                                                              |                                                                                                    |                                                                                             |     |                            | 1                                                                    |                                                           |                                           |                         |                                    |             |
|                                                                           |                                                                                                |                                                                                                    |                                                                                             |     |                            |                                                                      |                                                           |                                           |                         |                                    |             |
| <i>Note</i> : If a container separate and ente Cont Qty parts in t        | a conta<br>will ne<br>line by<br>ring da<br>, and C<br>ne cont                                 | tiner is <b>not</b> full,<br>and to be docur<br>using the Add<br>ta in all the fiel<br>Cont fields will r<br>tainer that is <b>n</b> o                                    | then this<br>mented on a<br>I Item button<br>ds. The Qty,<br>reflect the<br><b>ot</b> full. |     | •Q<br>sh<br>•C<br>ea<br>•C | ty: Enter<br>ipped in f<br>ont Qty:<br>ich full co<br>ont: Ente      | the qua<br>ull conta<br>Enter t<br>ntainer.<br>er the n   | antity o<br>ainers.<br>he quai<br>umber o | f par<br>ntity<br>of fu | ts being<br>of parts<br>Il contair | in<br>ners. |
| Note: If a<br>container<br>separate<br>and ente<br>Cont Qty<br>parts in t | a conta<br>will ne<br>line by<br>ring da<br>, and C<br>ne cont<br>Level<br>e: If quantity is   | tiner is <b>not</b> full,<br>and to be docur<br>using the Add<br>ta in all the fiel<br>Cont fields will r<br>tainer that is <b>n</b> o                                    | then this<br>mented on a<br>I Item button<br>ds. The Qty,<br>reflect the<br>ot full.        |     | •Q<br>sh<br>•C<br>ea<br>•C | ty: Enter<br>ipped in f<br>ont Qty:<br>ich full cont<br>ont: Ente    | the qua<br>ull conta<br>Enter t<br>ntainer.<br>er the n   | antity o<br>ainers.<br>he quai<br>umber o | f par<br>ntity<br>of fu | ts being<br>of parts<br>Il contair | in<br>ners. |
| Note: If a container separate and ente Cont Qty parts in t                | a conta<br>will ne<br>line by<br>ring da<br>, and C<br>ne cont<br>n Level<br>e: If quantity is | tiner is <b>not</b> full,<br>eed to be docur<br>using the Add<br>ta in all the fiel<br>Cont fields will r<br>tainer that is <b>no</b><br>ref blank or is 0, the line item | then this<br>mented on a<br>l Item button<br>ds. The Qty,<br>reflect the<br>ot full.        | Qty | •Q<br>sh<br>•C<br>ea<br>•C | ety: Enter<br>ipped in f<br>ont Qty:<br>ich full cont<br>cont: Enter | • the qua<br>ull conta<br>Enter t<br>ntainer.<br>er the n | antity o<br>ainers.<br>he quai<br>umber o | f par<br>ntity<br>of fu | ts being<br>of parts<br>Il contair | in<br>ners. |

## **Create Manual ASN – Item Level Continued**

| Item Level           |             |                            |                  |             |                                |            |           |           |    |
|----------------------|-------------|----------------------------|------------------|-------------|--------------------------------|------------|-----------|-----------|----|
| Note: If quantity is | eleft blank | or is 0, the line item wil | I not be sent.   |             |                                |            |           |           |    |
| Part #               | Rev         | PO / PickList #            | Line # / Release | Qty         | Cont Qty                       | Cont       | Pkg List  | Divry Loc | ON |
|                      |             |                            |                  |             |                                |            |           |           |    |
| Add Item             |             |                            |                  |             |                                |            |           | 1         |    |
|                      |             |                            |                  |             |                                |            |           |           |    |
|                      |             |                            |                  |             |                                |            |           |           |    |
|                      | •Pkg        | List: If not al            | ready populat    | ed, enter t | he part's p                    | acking     | list numb | er.       |    |
|                      |             |                            |                  |             |                                |            | _         |           |    |
|                      |             |                            | · · · · ·        |             | the first second second second |            |           |           |    |
|                      | •DIvi       | ry Loc: If know            | wn, enter the p  | part's H-D  | Internal de                    | elivery lo | ocation.  |           |    |

## **Create Manual ASN – Add Line Item**

| To add a          | nother        | line item, pres           | ss the Add Iter  | m button.                                                                                                    |                                                                                                    |      |          |           |   |
|-------------------|---------------|---------------------------|------------------|----------------------------------------------------------------------------------------------------|----------------------------------------------------------------------------------------------------|------|----------|-----------|---|
| Item Level        |               |                           |                  |                                                                                                    |                                                                                                    |      |          |           |   |
| Note: If quantity | is left blank | or is 0, the line item wi | ill not be sent. |                                                                                                    |                                                                                                    |      |          |           |   |
| Part #            | Rev           | PO / PickList #           | Line # / Release | Qty                                                                                                    | Cont Qty                                                                                                    | Cont | Pkg List | Divry Loc | 0 |
| 71211-04          | A             | KB00000159                | 98765432         | 125                                                                                                    | 25                                                                                                    | 5    | 5192008  | XY892647  | E |
|                   |               |                           |                  | Contraction of the second second seco | and the second second se |      | d here   |           |   |

| packing I            | onal lir<br>ist nun | ne item will dis<br>nber or press t | play undernea<br>he <b>Populate I</b> | ath the first<br>Packing L | t line item.<br><b>ist # with</b> | Enter t<br>ASN # | button.             | opulate Packing<br>ist # with ASN #<br>Yes |            |
|----------------------|---------------------|-------------------------------------|---------------------------------------|----------------------------|-----------------------------------|------------------|---------------------|--------------------------------------------|------------|
| Item Level           |                     |                                     |                                       |                            |                                   |                  |                     |                                            |            |
|                      |                     |                                     | ll act he east                        |                            |                                   |                  |                     |                                            |            |
| Note: If quantity is | s left blank        | or is 0, the line item wil          | il not be sent.                       |                            |                                   |                  |                     |                                            |            |
| Note: If quantity i  | Rev                 | PO / PickList #                     | <ul> <li>Line # / Release</li> </ul>  | Qty                        | Cont Qty                          | Cont             | Pkg List            | Divry Loc                                  | <b>9</b> U |
| • Part #             | Rev                 | PO / PickList #     KB00000159      | Line # / Release     98765432         | • Qty 125                  | Cont Qty                          | • Cont           | Pkg List            | Divry Loc<br>XY892647                      | • U<br>EA  |
| Part #               | Rev                 | PO / PickList #     KB00000159      | Line # / Release     98765432         | • Qty<br>125               | Cont Qty                          | • Cont<br>5      | Pkg List<br>5192008 | Divry Loc<br>XY892647                      | e u        |

#### **Create Manual ASN – Delete Line Item**

To delete a line item from an ASN:

- 1. Enter Zero (or blank) in the Qty field.
- 2. Press the Tab key.

Note: The line will not disappear until after the ASN has been sent.

| 71971.04 | A | KP0000000  | 09765422 | 1.25 | Com day | Com | 5102009 | VV902647 | 6  |
|----------|---|------------|----------|------|---------|-----|---------|----------|----|
| /10/1-04 | ^ | KB00000333 | 30703432 | 125  | 20      | 5   | 5192000 | ×1032047 |    |
| 71871-04 | A | KB00000999 | 98765432 | 15   | 15      | 1   | 5192008 | XY892647 | E/ |
| 57686-06 | D | KJ00000872 | 12345678 | 0    | 500     | 1   | 5192008 | PX480187 | E  |

#### **Create Manual ASN – Shipment Details and Summary**

#### **Shipment Details**

- Gross Weight: Enter the Gross Weight for the entire shipment.
- Freight Cost: Enter the Freight cost (Optional Field) *Note:* If used, the cost must be entered as a 2 decimal place number (Example: 20.00)
- **Packaging:** Select the Packaging type from the drop down menu. *Notes:* 
  - For multiple packaging types, click the + button. Additional selections can be chosen.
  - To set a single packaging type as the default, click the **Save as Default** box.
- Total: Enter the Total number of Packaging types.

| Shipment Details |   |          |                 |               |  |
|------------------|---|----------|-----------------|---------------|--|
| Gross Weight :   |   |          |                 | Freight Cost: |  |
| Packaging:       | × | <b>±</b> | Save As Default | Total:        |  |

#### <u>Summary</u>

Total Line Items, Total Units Shipped, and Total Containers are displayed.

| Summary           |   |                     |      |       |                   |    |
|-------------------|---|---------------------|------|-------|-------------------|----|
| Total Line Items: | 1 | Total Units Shipped |      | 1275  | Total Containers: | 23 |
|                   |   | Draft               | Send | Cance |                   |    |

#### **Create Manual ASN – Draft or Send**

| When all entr     | ies are comple | ete, the ASN c       | an be saved       | as a Draft or Se     | nt.   |
|-------------------|----------------|----------------------|-------------------|----------------------|-------|
|                   |                |                      | 1                 |                      |       |
| Shipment Details  |                |                      |                   |                      |       |
| Gross Weight :    |                | 500                  |                   | Freight Cost:        |       |
| Packaging:        | Pallet 🔽       | <u>+</u>             | 🗆 Save As Default | Total Pallets:       | 1     |
| Summary           |                |                      |                   |                      |       |
| Total Line Items: | 1              | Total Units Shipped: | 1                 | 275 Total Containers | 3: 23 |
|                   |                | Draft                | Send              | Cancel               |       |

For additional information about a draft ASN or sending an ASN, refer to the Order Management Advanced Ship Notice User Guide.

For additional assistance please contact your Harley-Davidson Purchasing Representative.

For Technical Assistance, contact the Network Support Center at 866-490-HDSN (4376)